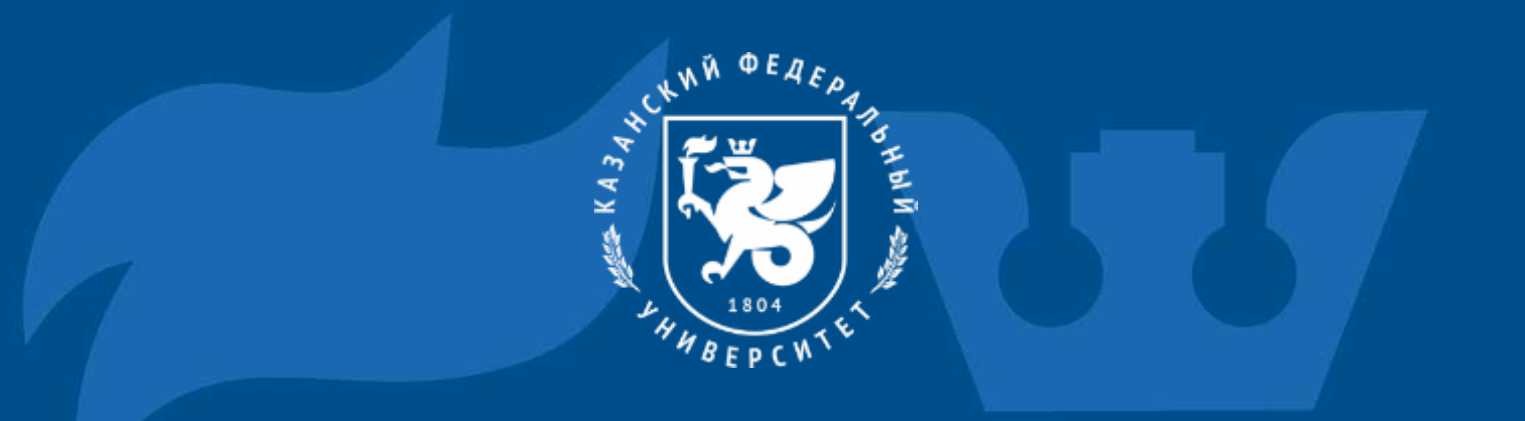

# Instructions for connecting to the Yandex 360 platform

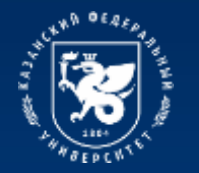

13-18

322 10

### The process of connecting to the Yandex 360 platform

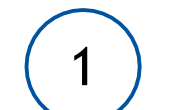

Go to the website https://ya.ru/

In the "login or email " field you must enter your corporate email address, which was previously received in the registration card in the form: login@kpfu.ru – for all users.

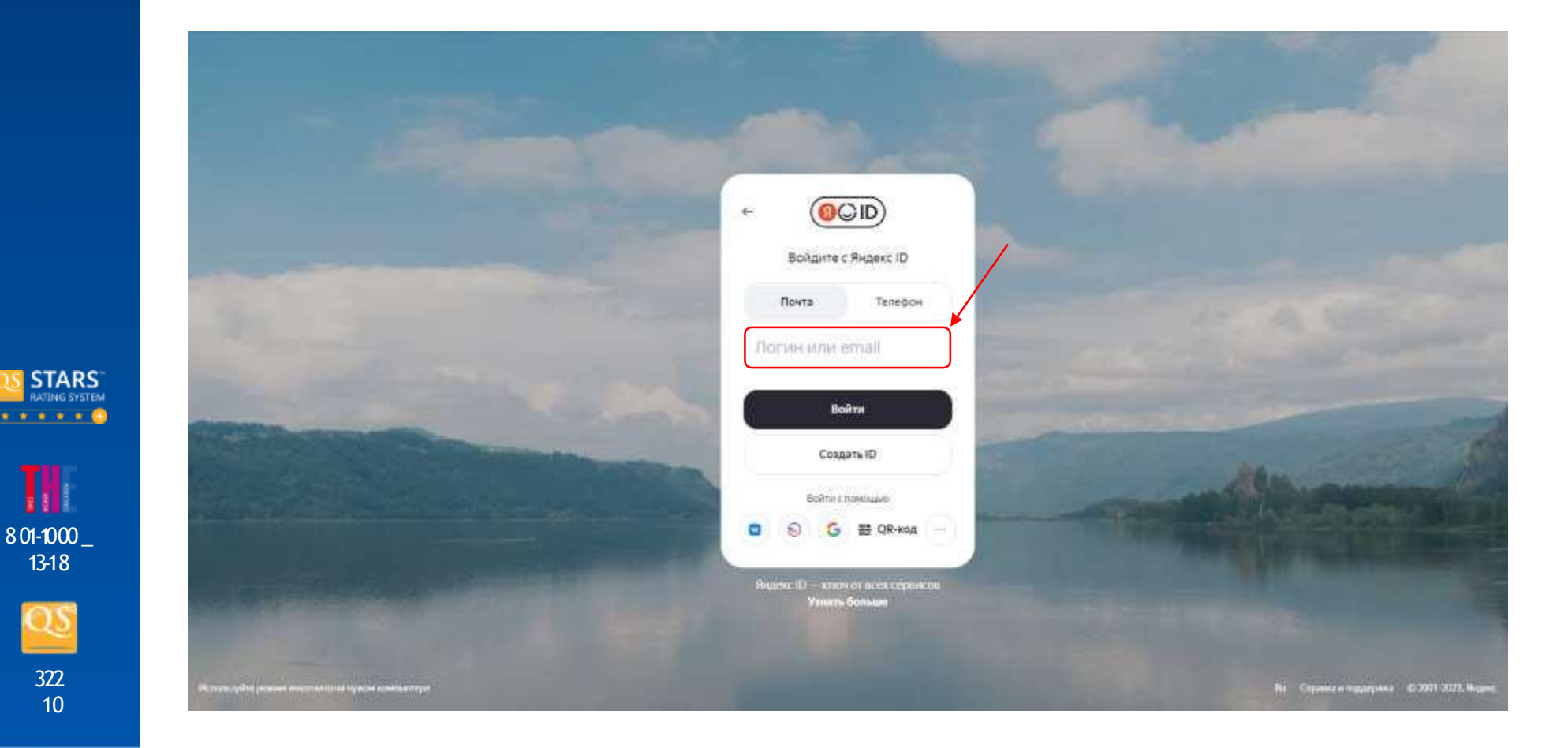

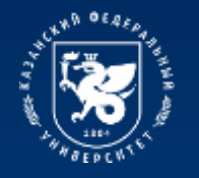

#### The process of connecting to the Yandex 360 platform

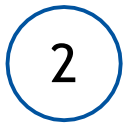

The user will then be taken to the university's information ecosystem login page. On this page you will need to enter your login and password for your personal account.

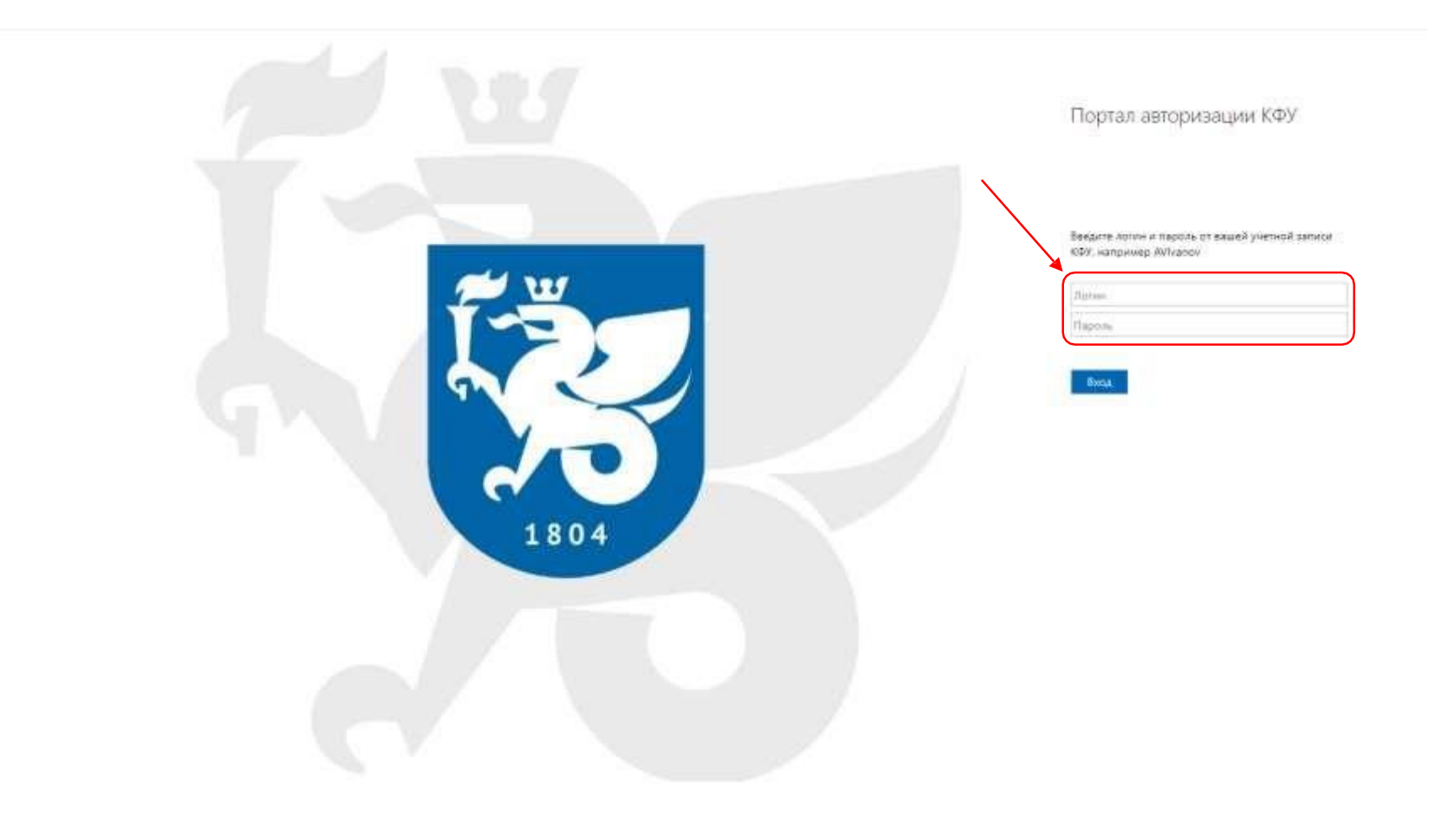

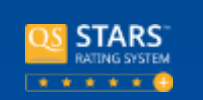

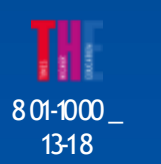

322 10

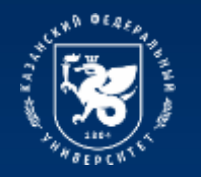

STARS"

8 01-1000 \_ 13-18

> 322 10

#### The process of connecting to the Yandex 360 platform

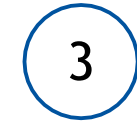

Next, you log into your personal account on the Yandex 360 platform. To go to the available services, you need to click on the profile icon in the upper right corner and select "Mail". The platform desktop will open.

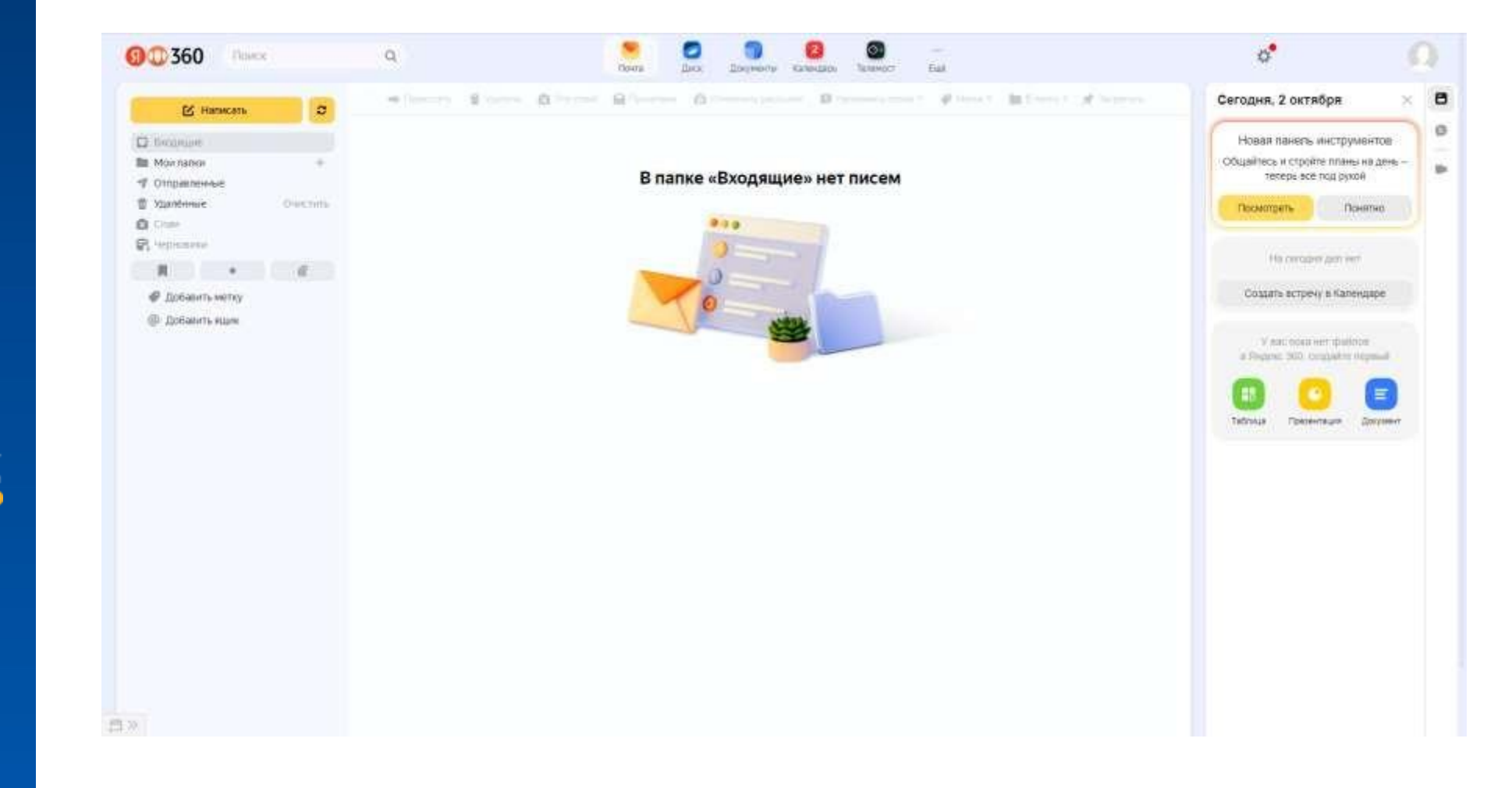

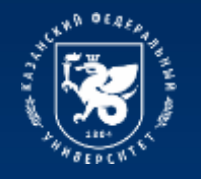

#### The process of connecting to the Yandex 360 platform

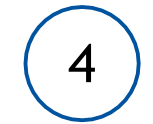

If you need to switch to a personal account, click on the profile icon in the upper right corner and select the desired account

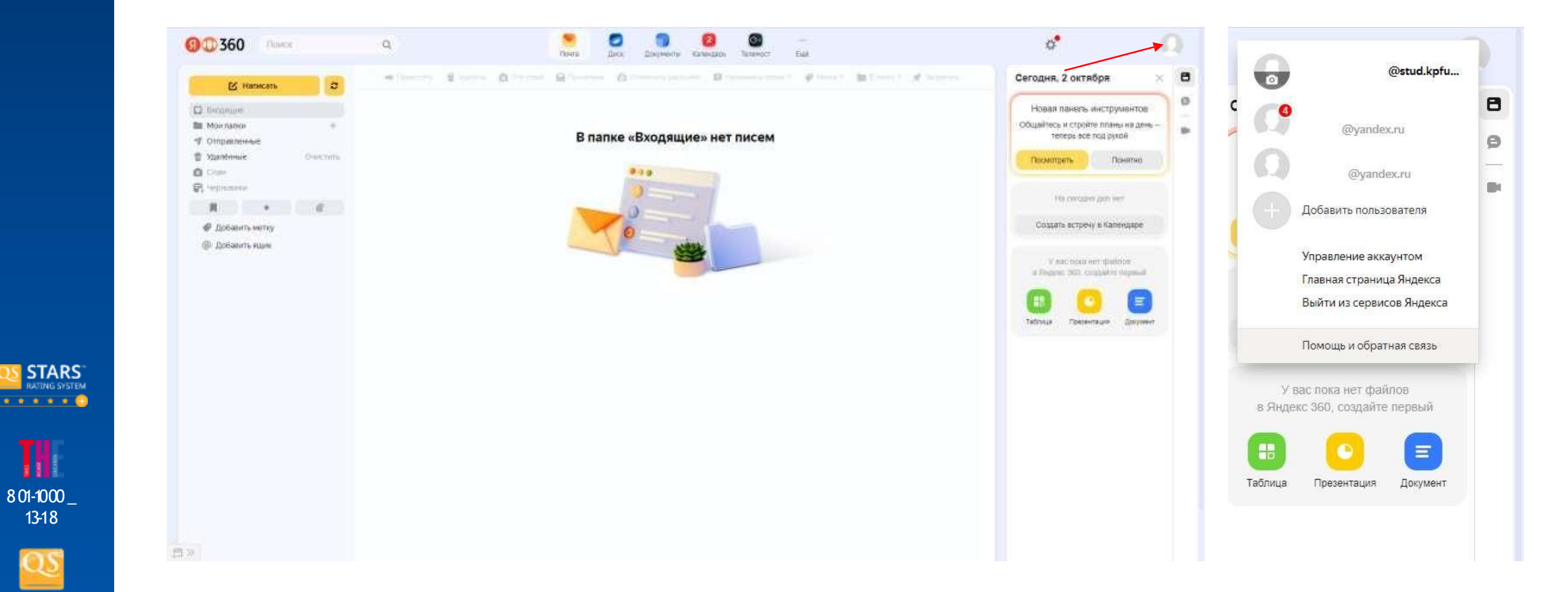

322 10

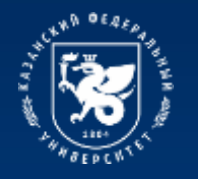

#### **Available services of the Yandex 360 platform**

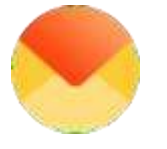

#### Mail

Sending and receiving emails

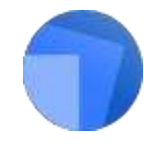

#### **Documentation**

**Teleconference** 

Video conferencing for

conducting online training

Work with text files, tables and presentations from a computer or mobile device

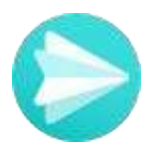

#### Messenger

Communication in person and in groups, incl. on subjects with teachers

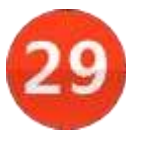

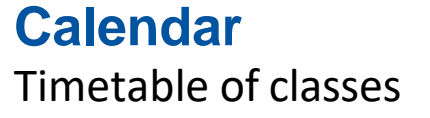

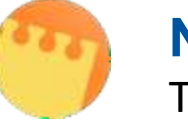

**Notes** Taking and storing notes

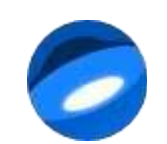

**Disk** Access to files and video content

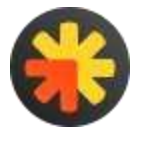

**Newsletters** Mass mailings of university news

STARS RATING SYSTEM

801-1000

13-18

322 10

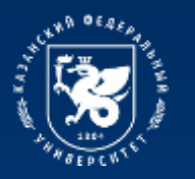

## **Available services of the Yandex 360 platform**

|    | Service        | Sudents                             | Teachers      |
|----|----------------|-------------------------------------|---------------|
|    | Mail           | $\checkmark$                        | $\checkmark$  |
|    | Messenger      | $\checkmark$                        | $\checkmark$  |
| 29 | Calendar       | $\checkmark$                        | $\checkmark$  |
|    | Disk           | 10 GB per user                      | 1 TB per user |
|    | Documentation  | $\checkmark$                        | $\checkmark$  |
|    | Teleconference | Broadcast creation is not available | $\checkmark$  |
| "  | Notes          | $\checkmark$                        | $\checkmark$  |
|    | Newsletters*   | ×                                   | ×             |

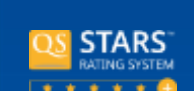

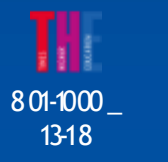

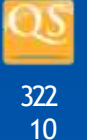

\*Organization administrators can create and configure projects in Mailing lists.

To gain access to the project, leave a connection request in the employee's personal account (Requests for IT services).

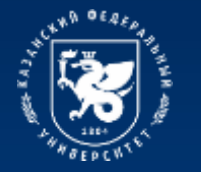

# **Instructions for using Yandex 360 platform services**

More detailed instructions for using each service of the Yandex 360 platform can be found at the following link:

https://dis.kpfu.ru/obuchayushhie-materialy/materialy-po-yandeks-360/

Материалы по Яндекс 360

#### Инструкции

- Блод в учетную запись Яндекс 360
- Функционал платформы Яндекс Телемост
- Benesc Hansenats
  Benesc Tenemoct
- Shuesc Terrets
  Shuesc Dovta
- Видекс Почта
  Ендекс Писк
- Яниенс Преументы
- Нат лля Янланс Телемост
- · Heney: Javetter

#### Обучающие видео

- Презентация Янленс, 360
- Презонтация Яндекс Телимост
- Ответы на вопросы
  Официальный канал Явленс 350 на YouTube

#### Ссылки на сервисы Яндекс 360

- SHORE, DIRECTAL
- HRABEC TEREMOCT
  Super: England
- Янарис Календарь
  Янарис Пакументы
- Findent Jawettan
- Янаекс Мессенанер

Полезные ссылки

<u>Enter Redative 360</u>

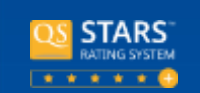

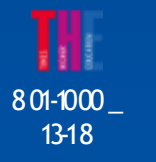

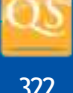

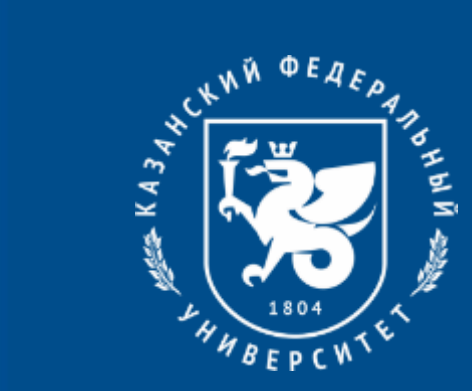

# Thanks for your attention!